# Feasibility of Wearable Devices in Monitoring Covid-19 Onset and Recovery

WVU IRB Protocol # 2004973500

## **ENROLLMENT GUIDE**

#### Steps:

- 1) Informed Consent Document
- 2) Participant Information Log
- 3) Download and set up OURA smart-ring App
- 4) Download and set up RNI Health App
- 5) Daily Tasks

#### Questions Phone: 304-293-3394

### Email: rniresearch@hsc.wvu.edu

RNI Website: <a href="https://wvumedicine.org/rni/covid19/">https://wvumedicine.org/rni/covid19/</a>

Issues with RNI Health App: support@wvurni.cloud

If you have questions regarding the contents of these documents or your involvement in the study please contact the research team prior to signing up

# 1) Informed Consent Document

Click on the link or scan the QR code to review and provide your informed consent to participate by signing the document. If you have questions regarding the contents of this document or your involvement in the study please contact <u>RNIresearch@hsc.wvu.edu</u> prior to signing.

https://redcap.wvctsi.org/redcap/surveys/?s=99WDRERRYF

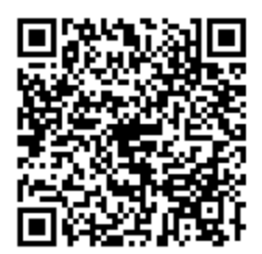

# 2) Participant Information Log

### Participant Number: "Online Enrollment"

Click on the link or scan the QR code and fill out the contents of the Participant Information Document.

https://wvu.qualtrics.com/jfe/form/SV\_01XuS5pLngfdqlt

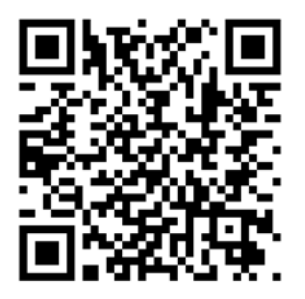

## 3) Download and set up RNI App

## **IPHONE**

Search RNI Health on APP store

or

https://apps.apple.com/us/app/rni-health/id1515732074?ls=1

or

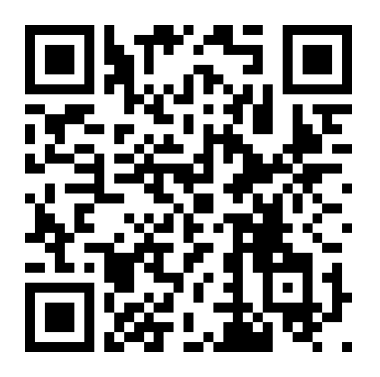

# **Android**

Search RNI Health on Play store

or

https://play.google.com/store/apps/details?id=edu.wvu.rni.health

or

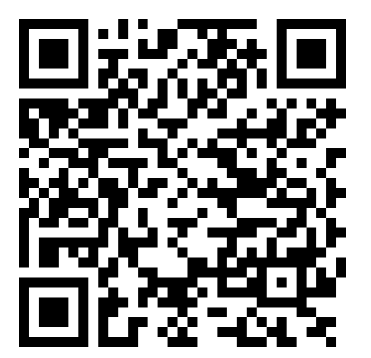

#### a) Sign Up for your RNI account:

- 1. Click <u>"Sign Up"</u> (DO NOT Sign in)
- 2. Create a New Account
  - a. Choose your own username
  - b. Password: Choose your own password
    - 1. Must have minimum 8 characters that contain UPPERCASE, lowercase, & numbers
  - c. Email: use your own email that you regularly check

### c) Check your email for confirmation code

- The email should come from <u>coordinator@cranial.cloud</u>
- Check "spam", "Junk", "Promotion" folders

#### d) Sign in to your account

a. with your username and password

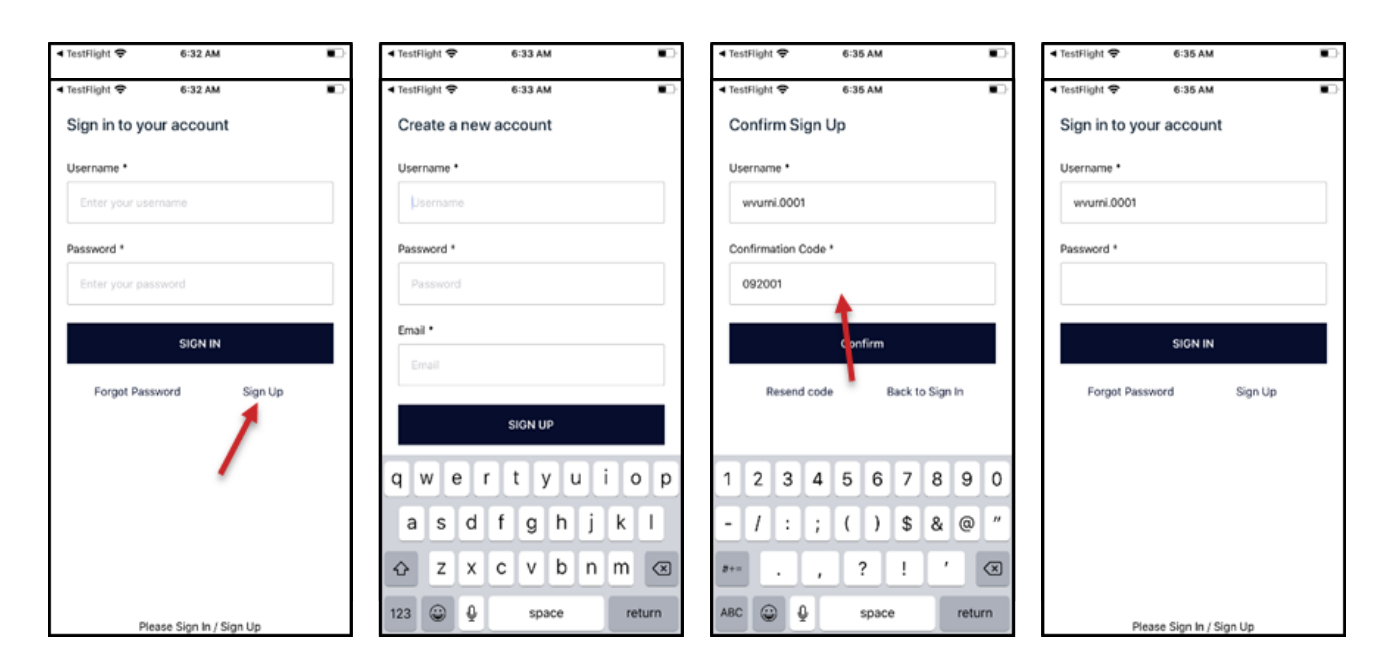

# 4) Daily Tasks

#### Each Morning (before noon)

1. Open up the RNI Health app to complete your morning session. When prompted on the home screen, you will answer some questions and play the cognitive task.

#### Anytime throughout the day

- 1. Open up the RNI Health app to enter in your temperature. You may take your temperature using any type of thermometer you have available. You may also choose to complete this task during your morning or evening sessions.
  - Open Diary, then press Plus sign, then select Thermometer to enter your data, submit

#### Each Night (before midnight)

1. Open up the RNI Health app to complete your evening session. When prompted on the home screen, you will answer some questions and play the cognitive task.

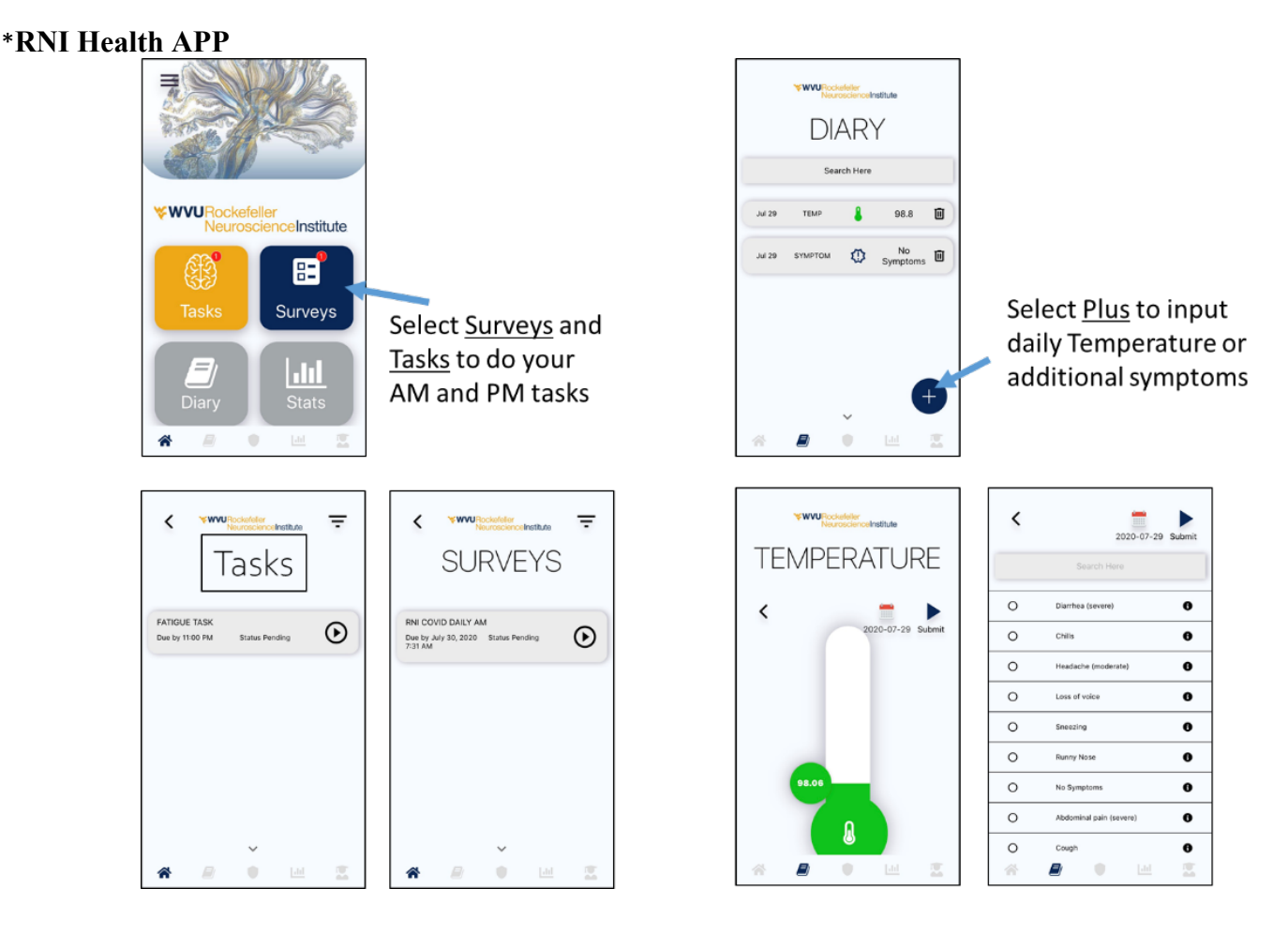